# Formulärfält

## Text

Ett enkelt textfält där man kan skriva in text. Visas som en rad.

## Textruta

Ett fält för att skriva in längre text. Visas som en större ruta.

### Sifferfält

Ett fält som bara godkänner inmatning av siffror. Det händer inget när man skriver in bokstäver eller andra tecken. (Fältet kan se konstigt ut i vissa webbläsare.)

## Intervall

Ger möjlighet att sätta ett värde (ett nummer) på en skala. Kan till exempel användas för att ange ett betyg på en skala.

### Url

Ett fält som är gjort för att ange en webbadress. Det man skriver in måste alltså börja med http://

### Flervalslista

Blir en "drop-down-meny" där användaren kan välja i en lista bland ett antal förutbestämda alternativ.

## Lista med kryssrutor eller alternativknappar

Användaren kan bocka för olika värden. Kryssrutor används om flera alternativ kan bockas i och alternativknappar används om endast ett värde ska anges.

## Bildlista

Fungerar som alternativknappar, men ger möjlighet att lägga in en bilder som alternativ.

## Filuppladdning

Ger möjlighet att ladda upp en fil i formuläret. Det går att styra vilka filer som är tillåtna, till exempel pdf, docx, jpg.

### Textformatering med platshållare

Här kan du lägga in en förklarande text eller en linje.

## Captcha

Gör så att användaren måste skriva in en kod som visas i en bild. Detta ska hindra robotar från att skicka in skräppost i formuläret eller skadlig kod. Nackdelen med att använda denna funktion är att det stänger ute människor som har problem med synen.

### Skickaknapp

Används för att skicka formuläret

## Återställningsknapp

Används för att rensa formuläret och börja om på nytt.

## Inställningar för formuläret

Under fliken Innehåll kan du göra följande inställningar:

### Formulärtitel

Fungerar som en rubrik till formuläret. (Syns för användaren)

### Beskrivning

Ger möjlighet att lägga en beskrivande text om vad formuläret är till för och vad som ska fyllas i. (Syns för användaren)

### Bekräftelsemeddelande

Visas som ett popup-fönster där användaren måste klicka på OK för att formuläret ska postas. Om man bockar i rutan för "Visa sammanfattande bekräftelsemeddelande..." visas en sammanfattning av vad användaren har fyllt i.

### Visa sida efter att formuläret har skickats

Ger möjlighet att lägga in en tack-sida som visas när användaren har klickat på Skicka.

### Visa meddelande efter att formuläret har skickats

Visas i ett fält på sidan när formuläret har skickats. Istället för att skicka besökaren till en annan sida.

Tillåt anonyma postningar: Anonyma användare kan posta formuläret.

Tillåt flera formulärpostningar...: Formuläret kan postas flera gånger från samma dator.

Visa navigeringsfält om formuläret har flera steg: Används bara om formuläret har flera steg.

Tillåt åtkomst till formulärdata...: Används om formuläret kopplas ihop med något annat system.

### Formulärelement

Här ligger formulärets olika delar.

## Inställningar

Under fliken Inställningar kan du göra följande:

### Metadata

Ger möjlighet att lägga till metadata som kan ändra stil och form på formuläret. OBS, inget som redaktörerna ska göra.

### Spara formulärpostningar

Denna ska vara ibockad om man vill att det som fylls i formuläret ska sparas i en databas.

### Skicka e-post efter att formuläret har skickats

Här finns möjlighet att lägga in till vilka e-postadresser formulärets innehåll ska skickas. Det finns också möjlighet att välja vilka delar av formulärets innehåll som ska skickas. Om fältet filuppladdning används skapas en länk till filen som lagt i databasen. (Om du känner dig osäker på hur du hanterar detta kan du kontakta <u>webbsupport@oru.se</u>)

### Skicka e-post med filer som attachments

Om formuläret innehåller fältet filuppladdning kan man använda denna funktion för att dokumentet ska skickas till en valfri e-postmottagare. Här kan endast en mottagare anges.

## Trigga webhook efter att formuläret har skickats

Gör det möjlighet att skicka in formulärdatan till ett annat system eller en backup.